## Je gegevens aanvullen, een foto van jezelf plaatsen

Sommige gegevens kun je zelf aanbrengen. Even bekijken hoe, waar, wat.

*Voorbereiding: zorg voor een digitale (pas)foto van jezelf en onthoud op welk plaats die staat.* 

## stap 1 – foto's aanbrengen van jezelf, van een geliefde plek

(ingelogd) > Gebruikersmenu > Beheer je gegevens > Gebruikerslijst > scrol naar je naam > klik daar op Profiel bewerken

Je ziet nu iets als dit:

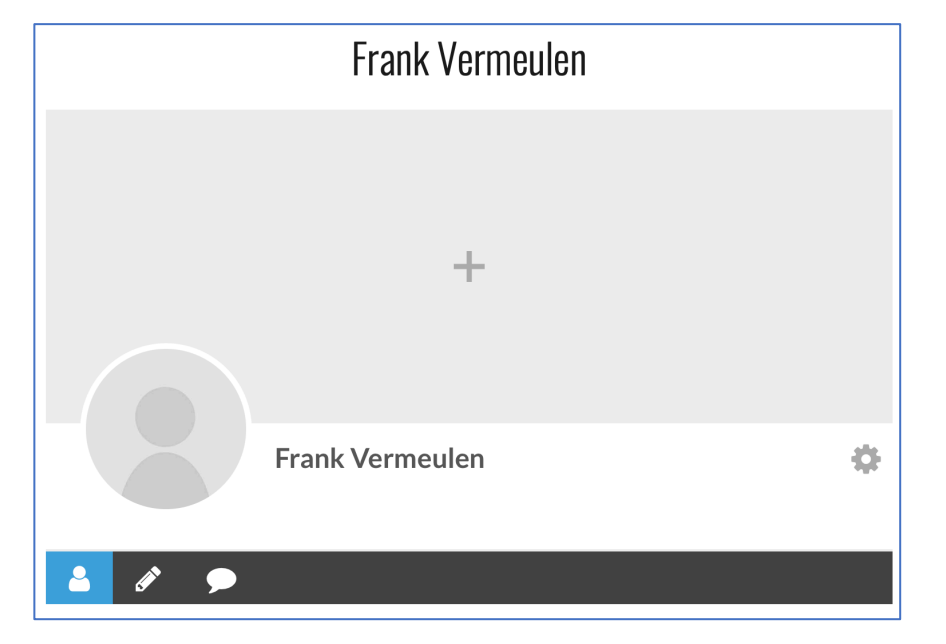

Plaats je je cursor boven de + dan zie je de tekst **Upload je omslagfoto**. Klik je daarop dan kun je een foto aanbrengen van bijv. je dorp, een toffe plek, ...

Klik je links van je naam dan zie je de tekst **Upload foto**. Zo kun je een pasfoto aanbrengen.

Je bent uiteraard niet verplicht welke foto dan ook hier te plaatsen.

## <u>stap 2 – verdere gegevens aanbrengen</u>

Onder je naam kun je in maximum 180 karakters ook iets van jezelf vertellen: je hobby's, je interesses, ...

Maar voel je ook hier weer vrij!

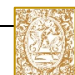

## stap 3 - nog meer gegevens over jezelf

Je Voornaam en je Achternaam zijn mogelijk al ingevuld. Over je telefoonnummer beslis je zelf: thuistelefoon of gsm, of beide, of geen van beide.

| Marc                                 |  |
|--------------------------------------|--|
| Achternaam                           |  |
| Van Ermengem                         |  |
| 📞 Telefoonnummer                     |  |
|                                      |  |
| Mobiel nummer                        |  |
|                                      |  |
|                                      |  |
| Biografie                            |  |
| Biografie Enter a bit about yourself |  |
| Biografie Enter a bit about yourself |  |

In de biografie schrijf je in het kort je levensverhaal. In een misschien wel onbeperkt aantal karakters. Wel even erbij vertellen dat alle andere clubleden dit kunnen lezen ...

Mijn voorkeur: als het even kan, breng dan een pasfoto aan. De rest mag ook maar voel je absoluut niet verplicht.

Dit kattenbelletje is door Fons gemaakt voor alle websitebezoekers | laatste update: 31 maart 2020 | Een kattenbelletje tracht één vraag op gestructureerde een antwoord te geven. Het wil en mag op geen enkele wijze afwijken van de door Koperen Passer vzw gemaakte beslissingen. | Reacties op en suggesties rond dit kattenbelletje graag t.a.v. fons.verschaeren@telenet.be.